## OMRON

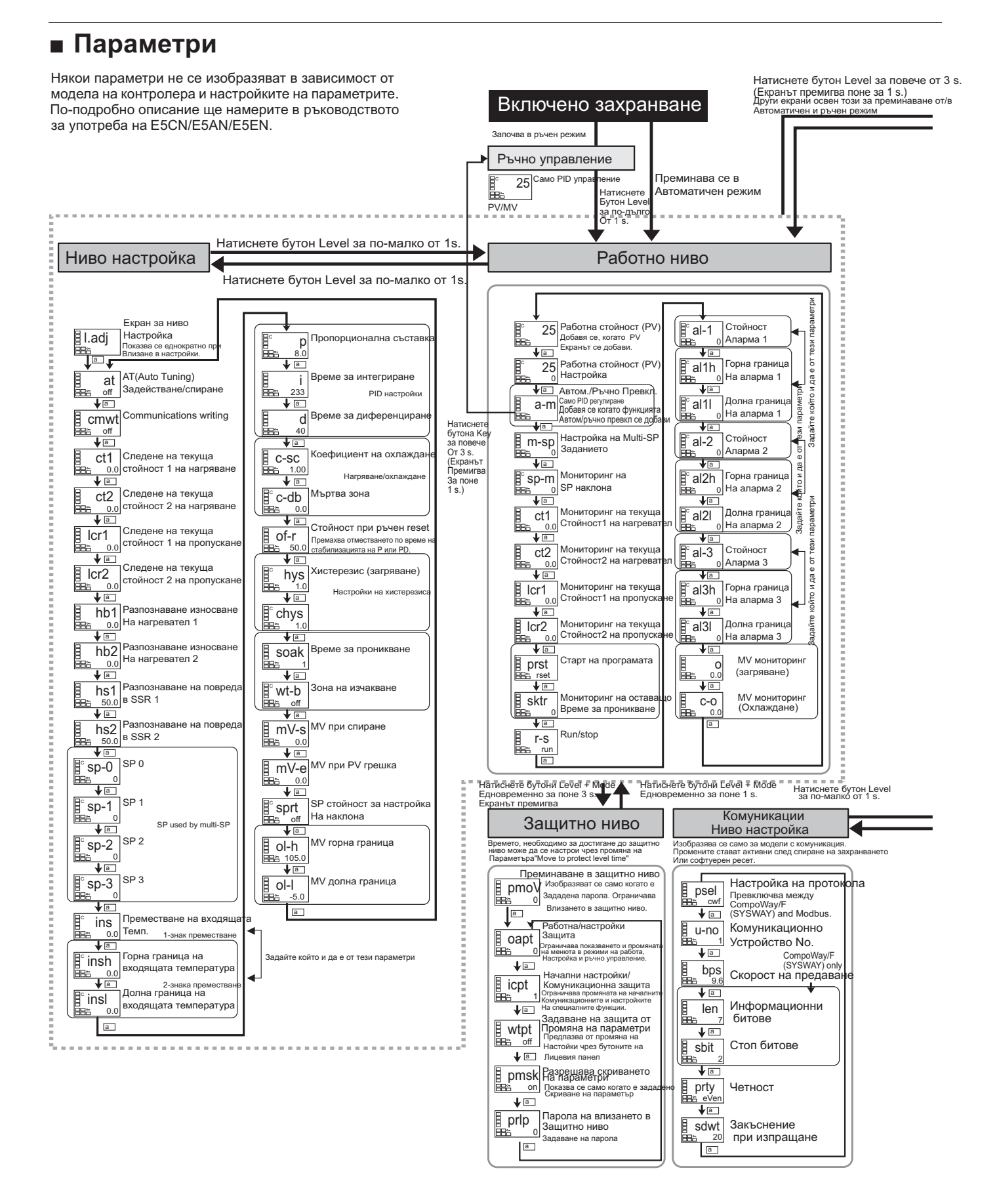